## How do I send a referral?

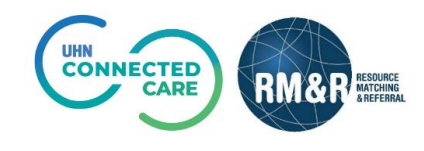

## **LTC Health Assessment**

## Instructions

| <b>Step 1</b><br>Select the <i>LTC</i><br><i>Health Assessment</i><br>care type from the<br>list of available<br>care types. | LTC Health Asses                                                                | ssment                                                                                                    |                                                                                                    |                                                                                                    |                                                                                                    | Start Nev                                                                                                    | / Referral                    |
|----------------------------------------------------------------------------------------------------|---------------------------------------------------------------------------------|----------------------------------------------------------------------------------------------------|----------------------------------------------------------------------------------------------------|----------------------------------------------------------------------------------------------------|----------------------------------------------------------------------------------------------------|----------------------------------------------------------------------------------------------------|-------------------------------|
| <b>Step 2</b><br>Complete all tabs<br>in the LTC Health<br>Assessment form.                                                  | CLI<br>Hea<br>Thi<br>eiji<br>me<br>Thi<br>pla<br>If ti<br>wh<br>ti<br>Wh<br>adu | ent Details Demographics                                                                                                  | LTC Health A<br>f the assessment<br>ission. The requir<br>ysician or register<br>th Integration Net<br>assessment will<br>admission. It is e<br>ng the form indic | required under the Long-Termi<br>ed assessment is of the applicat<br>ed nurse. This assessment, and<br>work, to determine whether the<br>be provided to the long-term ca<br>ssential that comprehensive, co<br>ate the source of information will<br>Sumame                                                                                                    | Care Homes Act, 2007 when a perso<br>Care Homes Act, 2007 when a perso<br>tt's physical and mental health, an<br>lother information about the applic<br>e person is eligible for admission to<br>re home(s) selected by the applica<br>mplete and accurate information a<br>here appropriate. | ferrals<br>applies for a determination of<br>the applicant's requirements for<br>ant, will be used by the designati<br>a long-term care home.<br>at so that the home(s) may decide<br>bout the person applying for | 2 Save<br>Top<br>r<br>ed<br>2 |
|                                                                                                    | Ho<br>Po:<br>Ext                                                                | vme Address<br>stal Code<br>piry (mm/yyyy)<br>inder                                                                       |                                                                                                    | City Health Card # DOB (yyyy/mm/dd)                                                                                                    |                                                                                                    |                                                                                                    |                               |
| Stop 3                                                                                                    | All tabs are con                                                                | malata                                                                                                    |                                                                                                    |                                                                                                    |                                                                                                    |                                                                                                    |                               |
| Once all tabs are<br>completed,<br>click the <b>Send</b><br><b>and Manage</b><br><b>Referrals</b> tab.                       | Client Details Referrals Service Pr Referrals To Be HCCSS Placemen              | Demographics     It C Heat       rovider \$     Status       Sent     Service Provider \$       Service Office     Status | Ith Assessment<br>Referral I<br>Accept W:<br>0 days                                                                                                    | Uploaded Files (C     Image: Comparison of the second second | Send and Manage Referrals tease Record L3 Referral Histo ral Information fait Match Stat     v Detailt                                                                                                    | y Report (1) Patient History<br>Referral Management<br>O Add Comments<br>Send Referral<br>US<br>Send Referral<br>Send Referral                                                                                     |                               |
| Stop 4                                                                                                    |                                                                                 |                                                                                                    |                                                                                                    |                                                                                                    |                                                                                                    |                                                                                                    |                               |
| Under Referrals                                                                                                    | Referrals To Be                                                                 | e Sent<br>Service Provider ≑                                                                                              | Ace                                                                                                    | cept Wait                                                                                                    | Admit Wait                                                                                                    | Match Status                                                                                                    | Send Referral                 |
| will be only one<br>option available,<br>HCCSS Placement<br>Office.                                                          | HCCSS Placemen                                                                  | nt Office                                                                                                    | 0 d                                                                                                    | ays                                                                                                    | 0 days                                                                                                    | ✓ Details                                                                                                    | Send Referra                  |

| Step 5                | i All tabs are complete.                                                                        |  |  |  |  |  |  |  |
|-----------------------|-------------------------------------------------------------------------------------------------|--|--|--|--|--|--|--|
| Click the <b>Send</b> | Client Details Demographics LTC Health Assessment Vploaded Files (0)                            |  |  |  |  |  |  |  |
| Referral button       | Referrals 🔓 Release Record 🛱 Referral History Report                                            |  |  |  |  |  |  |  |
| Kerenar Batton.       | Service Provider  Status Referral Date Referral Information Referral Management                 |  |  |  |  |  |  |  |
|                       | Q Add Comments                                                                                  |  |  |  |  |  |  |  |
|                       |                                                                                                 |  |  |  |  |  |  |  |
|                       | Referrals To Be Sent Send Referral                                                              |  |  |  |  |  |  |  |
|                       | Service Provider 🗢 Accept Wait Admit Wait Match Status                                          |  |  |  |  |  |  |  |
|                       | HCCSS Placement Office 0 days 0 days 2 Details 2                                                |  |  |  |  |  |  |  |
|                       | Send Referral                                                                                   |  |  |  |  |  |  |  |
|                       |                                                                                                 |  |  |  |  |  |  |  |
|                       |                                                                                                 |  |  |  |  |  |  |  |
|                       |                                                                                                 |  |  |  |  |  |  |  |
|                       |                                                                                                 |  |  |  |  |  |  |  |
|                       |                                                                                                 |  |  |  |  |  |  |  |
| Step 6                |                                                                                                 |  |  |  |  |  |  |  |
| A                     | i All tabs are complete.                                                                        |  |  |  |  |  |  |  |
| A confirmation pop    | Client Details Demographics LTC Health Assessment Deploaded Files (0) Send and Manage Referrals |  |  |  |  |  |  |  |
| up message will be    | Referrals                                                                                       |  |  |  |  |  |  |  |
| displayed,            | Service Provider 🗢 Status Referral Date 🗢 Referral Information Referral Management              |  |  |  |  |  |  |  |
| confirming that       | HCCSS Placement Office Pending August 16, 2023 09:25 📎 (0 of 0) Details 📿 🗸 Print               |  |  |  |  |  |  |  |
| your referral has     |                                                                                                 |  |  |  |  |  |  |  |
| been sent             |                                                                                                 |  |  |  |  |  |  |  |
| successfully.         | Referrals To Be Sent Send Referral                                                              |  |  |  |  |  |  |  |
| ,                     |                                                                                                 |  |  |  |  |  |  |  |
| The service           |                                                                                                 |  |  |  |  |  |  |  |
| nrovidor will bo      |                                                                                                 |  |  |  |  |  |  |  |
| provider will be      |                                                                                                 |  |  |  |  |  |  |  |
| added to the          |                                                                                                 |  |  |  |  |  |  |  |
| "Referrals"           |                                                                                                 |  |  |  |  |  |  |  |
| section.              |                                                                                                 |  |  |  |  |  |  |  |
|                       |                                                                                                 |  |  |  |  |  |  |  |
| The status of the     |                                                                                                 |  |  |  |  |  |  |  |
| referral will be      |                                                                                                 |  |  |  |  |  |  |  |
|                       |                                                                                                 |  |  |  |  |  |  |  |
| updated to            |                                                                                                 |  |  |  |  |  |  |  |
| "Pending".            |                                                                                                 |  |  |  |  |  |  |  |
|                       |                                                                                                 |  |  |  |  |  |  |  |